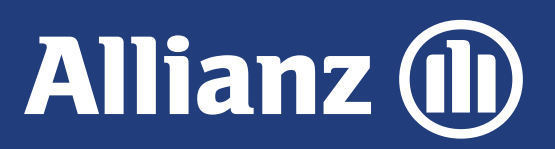

Agora o Gestor de Operações também tem a funcionalidade de Negociação de Frota!

Vem conferir o passo a passo para abrir e acompanhar suas solicitações.

2

#### Tela Inicial do Gestor de Operações

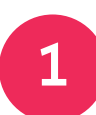

Acesse o portal AllianzNet, clique em **GESTÃO** e selecione **GESTOR DE OPERAÇÕES** 

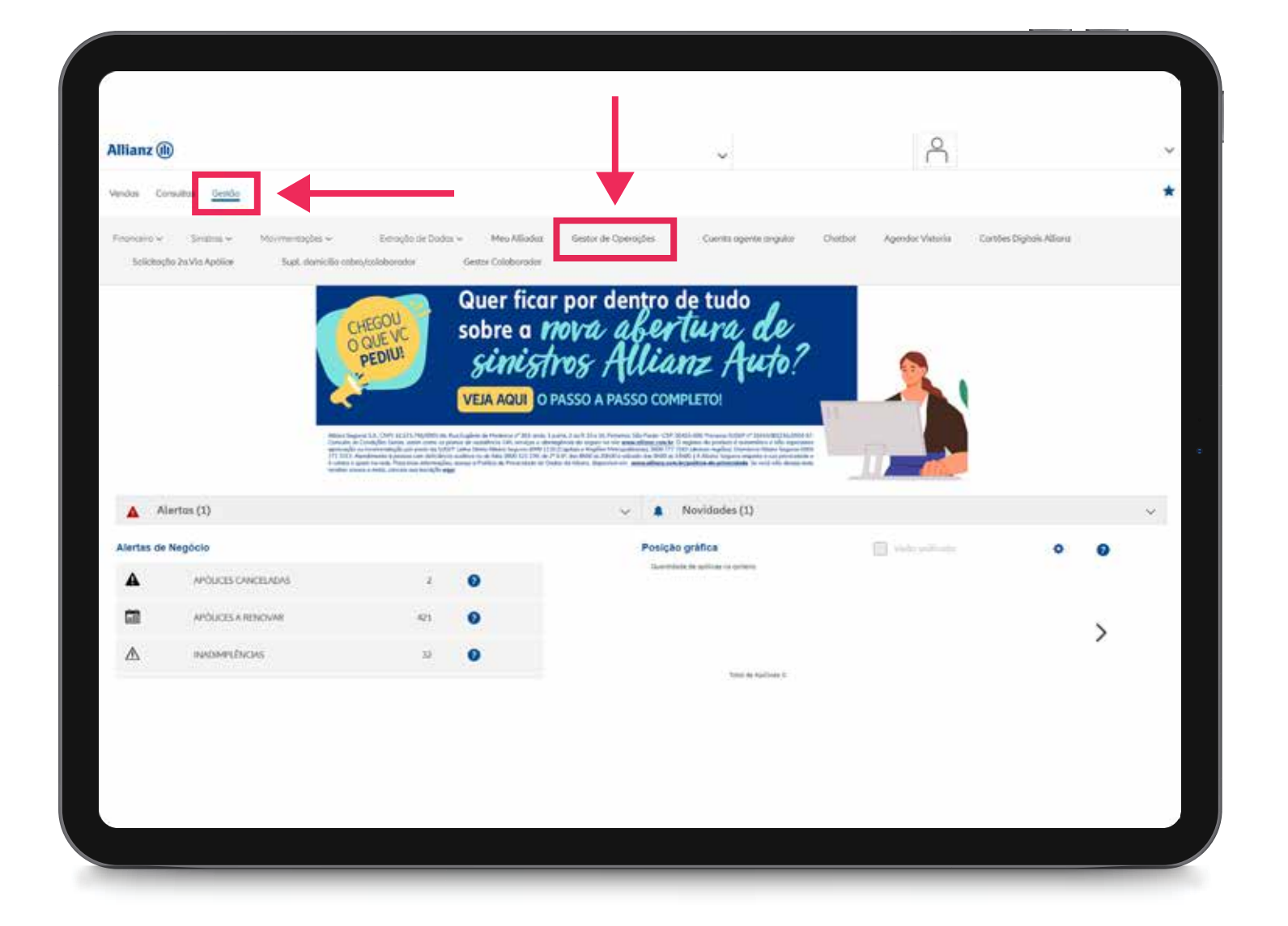

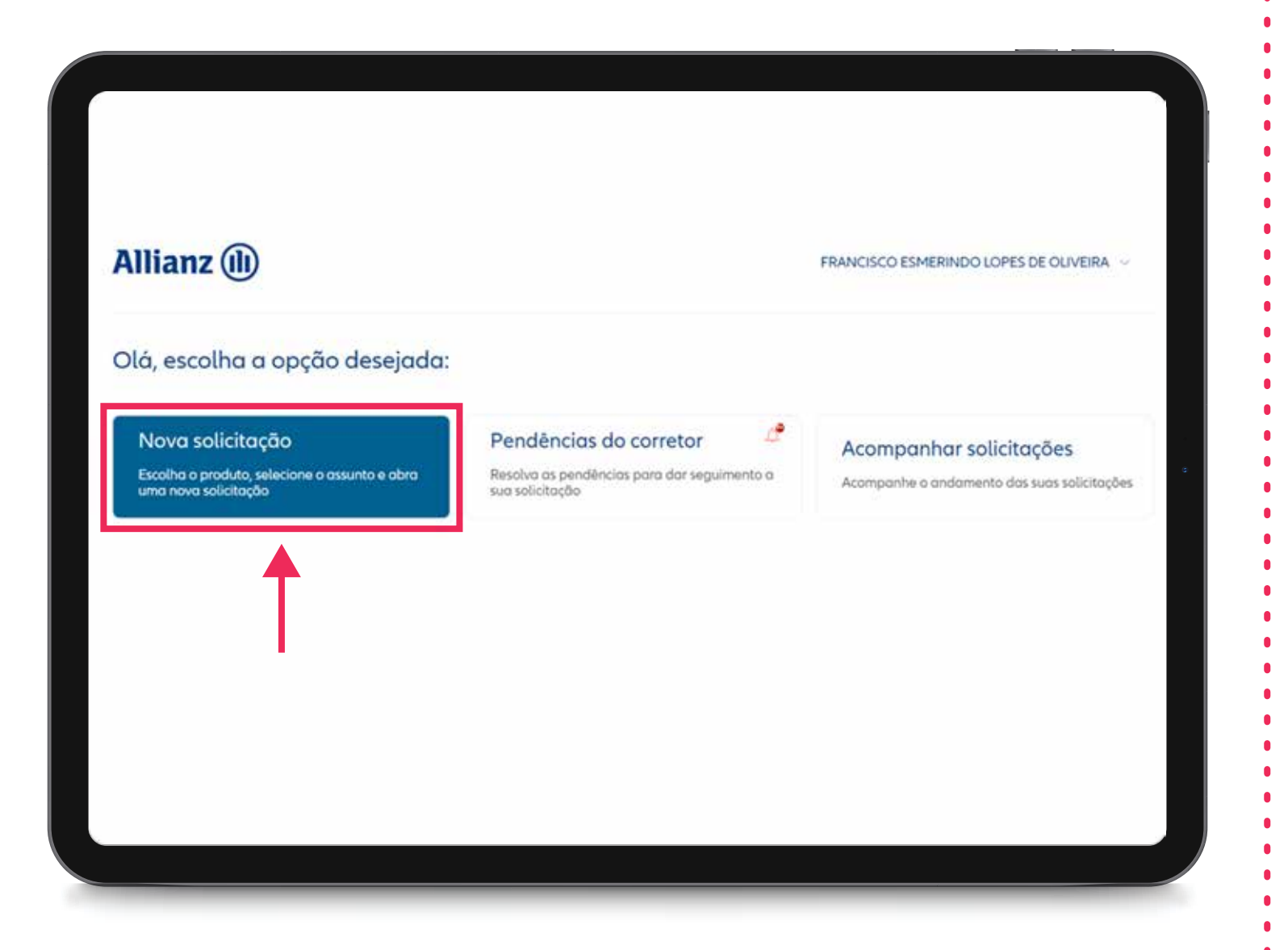

Para abrir uma nova solicitação clique em

**NOVA SOLICITAÇÃO** 

### Concorrência ou Cotações Especiais

Clique em NEGOCIAÇÃO FROTA e na tela seguinte clique em CONCORRÊNCIA OU **COTAÇÕES ESPECIAIS** 

| Allianz 🕕                                                                                                 |                                                                                                    |
|----------------------------------------------------------------------------------------------------|----------------------------------------------------------------------------------------------------|
| Nova solicitação<br>Home / Nava solicitação / Negociação frota                                            |                                                                                                    |
| Faça sua busca pelo assunto di sejado                                                                     |                                                                                                    |
| Concorrência ou Cotações Especiais<br>Análise e repique de frotas mediante aprovação do gestor comercial. |                                                                                                    |
| Endosso<br>Applies de endossos especiais                                                                  |                                                                                                    |
| Reentrada<br>Reemissões / reentradas de negócios fechados.                                                |                                                                                                    |
|                                                                                                    |                                                                                                    |
|                                                                                                    | Allianz (b)         Above solicitação         Andre y Nova solicitação / Negociação frota         Faça sua busca pelo assunto disejado         Image: Solicitação ou Cotações Especiais         Andise e replaue de frotas mediante aprovação do gestor comercial.         Image: Solicitação Despeciais         Andise de endossos especiais         Image: Solicitação Despeciais         Image: Solicitação Despeciais |

Concorrência para análise de repique. Cotações especiais para análise de aceitação especial. Concorrência e Cotações especiais para análise de repique e aceitação especial.

Número de cotação é o número do cálculo realizado pelo corretor no AllianzNet, sendo obrigatório quando selecionado Concorrência e Cotações especiais.

Tipo de seguro se preenchido como Renovação externa com ou sem sinistro habilitará os campos Seguradora anterior e É detentor da apólice e se preenchido como **Renovação interna com ou sem** sinistro habilitará os campos número da apólice / proposta anterior e É detentor da apólice.

#### Allianz (II) Seguro novo Renovação externa com sinistro Concorrência ou Cotações Especiais Renovação externa sem sinistra Renovação interna com sinistro enovação interna sem sinistra Dados do segurado Concernéncie 1 Cotoches especiais Renovação externa com sinistra (\*) Concorr éncia e Cotações especiais 2 É o deteritor da apólice 3 0 5m () Nõo CNET Renovação interna com sinistra Ö É o detentor da apólice O Sim ○ Nôn

3

1

2

3

2

1

3

#### Tela 1 – Dados do Segurado

Tela 1 – Dados do Segurado

| Л |  |
|---|--|
|   |  |
|   |  |

Quantidade de itens da frota deve ser preenchido com a quantidade total de itens da frota.

Concorrência ou Cotações Especiais

Allianz (II)

| Dados do segurado         Selecione o too de solicitação que está sendo oberto         O concorrêncio         O concorrêncio e Cotoções especiais         O concorrêncio e Cotoções especiais         Normem de estraçõe | <ul> <li>CNPJ será preenchido de forma automática para os</li> <li>casos de Renovação Interna. Nos demais casos o corretor deverá preencher o campo manualmente.</li> </ul>         |
|----------------------------------------------------------------------------------------------------|----------------------------------------------------------------------------------------------------|
| Tipo de seguri       V         Quermidode de frato       4         Chati       5         Rische kodel       6         Intribution de ségRessie       7                                                                   | <ul> <li>Razão social será preenchido de forma automática</li> <li>para os casos de Renovação Interna. Nos demais casos o corretor deverá preencher o campo manualmente.</li> </ul> |
| Continuar                                                                                                    | 7 Início da vigência informar a data do início de vigência<br>da frota solicitada.                                                                                                  |

#### Tela 2 – Dados da Concorrência

Congênere campo em lista de única seleção onde deverá ser informada qual a companhia que está 1 concorrendo. De preenchimento obrigatório quando na tela anterior for selecionado Concorrência ou Concorrência e cotações especiais

Prêmio Concorrência (em R\$) deverá ser informado o prêmio em R\$ da concorrência. De preenchimento obrigatório quando na tela anterior for selecionado Concorrência ou Concorrência e cotações especiais.

Percentual comissão desejada (em %) deverá 3 ser informado o % de comissão que deseja nesta negociação

#### Allianz 🕕 Concorrência ou Cotações Especiais AXA SEGUROS S/A BANESTES SEGUROS 5/A BRADESCO AUTO/RE CIA DE SEGUROS Dados da concorrência BRASIL VEICULOS (GRUPO MAPFRE) CAIXA SEGURADORA S/A. Congénere ESSOR SEGURDS S.A EZZE SEGUROS 5.A. GENERALI DO BRASIL CIA NACIONAL DE SEGS GENTE SEGURADORA S/A. Prêmio concorrência (em R\$) Percentual comissão desejada (em %) PORTO SEGURO CIÁ DE SEGUROS GERAIS Continuar

Tela 3 – QAR

| pose construction de risera.                                                                                                    | Allianz (11)                                                | 4                                            |    |
|----------------------------------------------------------------------------------------------------|-------------------------------------------------------------|----------------------------------------------|----|
| Nets pressu                                                                                                    |                                                             | harden an and an                             | 13 |
| Restreadores nos velculos                                                                                                    | Concorrência ou Cotações Especiais                          |                                              |    |
| Monuterição preventiva                                                                                                    |                                                             | Proprios                                     |    |
| Curso de direção defensivo                                                                                                    |                                                             | Landes                                       |    |
| Os veiculas possuem logotop do emprese                                                                                                    | QAR                                                         | Fundandriss                                  |    |
| A material and trace de base de amore de server                                                                                                    | Propriedade das veículos                                    | Financiadas                                  |    |
| 4                                                                                                    |                                                             | Aprepodes                                    |    |
|                                                                                                    | Tipo de transporte 2                                        | Cutros                                       |    |
| Tani de Davis de la                                                                                                    | 3                                                           | 5                                            |    |
| 1000 HI 00200                                                                                                    | Tipo de carga transpontidos                                 |                                              |    |
| Congit de las teritoria                                                                                                    | Gerenciamento de riscos 4                                   | En coro de vogen, orde ca veisitas pernoman? |    |
| A REAL POINT OF A REAL POINT OF A REAL POINT O |                                                             | Nde presul                                   |    |
|                                                                                                    | Em casa de viagem, ande os veículas pernoitam?              | Estadonomento fechada                        |    |
| Papa de target transportada                                                                                                    |                                                             | Potto de goscono                             |    |
|                                                                                                    | Valar indenizada na última vigência (valar total de sinis 6 |                                              |    |
| Ague, Institution + succes                                                                                                    |                                                             |                                              |    |
| Alimentas não peredues                                                                                                    | Prēmio pago na ultimo vigēncia (em RS) 7                    |                                              |    |
| Autorom                                                                                                    |                                                             | 2.5                                          |    |
| Belodas, cervejos e refrigerantes                                                                                                    |                                                             |                                              |    |
| Bringuedici                                                                                                    |                                                             |                                              |    |
| Colcodol em perol                                                                                                    |                                                             |                                              |    |

Continua

Valor indenizado na última vigência (valor total do sinistro em R\$) informar o valor indenizado na última vigência.

Prêmio pago na última vigência (em R\$) informar o prêmio pago na última vigência.

#### Tela 4 – Justificativa e Anexo

- Justificativa inserir informações sobre o risco a ser analisado.
- Anexo anexar arquivos pertinentes ao pedido.

Email para retorno da negociação informar o e-mail onde deseja receber as notificações sobre a solicitação realizada.

| Concorrência ou Cotações Especiais                                             | _   |
|--------------------------------------------------------------------------------|-----|
| Justificativa e anexos                                                         |     |
| <ul> <li>Instructivo informações relevantes do recola ser analisado</li> </ul> |     |
| Justificative                                                                  | 1   |
| Adicione aqui documentos de até 10MB pertinentes ao risco a ser analisad       | io. |
| Uplood de documentos                                                           |     |
| * Upload de documentos<br>Cious sons anianum analica                           | 2   |
| Documentos desejõveis poro anôlise                                             |     |
| PDF de seteção vélide<br>Proposte de concernáncia                              |     |
| Outros orquivos nelevontes do riscolo ser onolisado                            |     |
| E-mail para retorno da regociação                                              | 3   |
|                                                                                |     |

#### Tela de Número da Solicitação

| Allianz 🕕 |                                                   |     |
|-----------|---------------------------------------------------|-----|
|           | $\bigcirc$                                        |     |
|           | Solicitação criada com sucesso!                   |     |
|           | 2024020711440292207                               | ] ← |
| I         |                                                   | 1   |
|           |                                                   |     |
|           |                                                   |     |
|           | Voltar para a tela inicial Criar nova solicitação |     |
|           |                                                   |     |

Finalizada a criação da solicitação, é gerado número para acompanhamento.

1

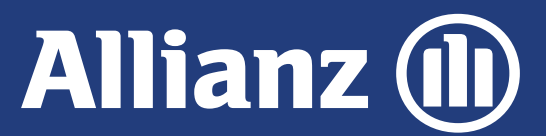

#### **GESTOR DE OPERAÇÕES**

#### Endosso

1

4

1

Clique em **NEGOCIAÇÃO FROTA** e na tela seguinte clique em **ENDOSSO**.

| Allianz 🕕                                                    | Allianz 🕕                                                                                              |
|--------------------------------------------------------------|----------------------------------------------------------------------------------------------------|
| Nova solicitação                                             | Nova solicitação                                                                                       |
| Hame / Neva solicitação                                      | Home / Nova solicitação / Negociação frota                                                             |
| Selecione o produto                                          |                                                                                                    |
| Escolha o produto pora o qual deseja realizar o solicitação. | Faça sua busca pelo assunta desejado                                                                   |
| (1) Cobrança                                                 | Concorrência ou Cotação Especiais                                                                      |
| (1) Emissão manual                                           | <ul> <li>A server e controller de transe a moienter elle e coltre acche a Rotter controller</li> </ul> |
| (ii) Endossos parcerios                                      | Endosso<br>Anólíse de endossos especiais                                                               |
| Negociação frota                                             | Reentrada<br>Reemissões / reentradas de negócias fechadas.                                             |

#### Tela 1 – Dados da Apólice

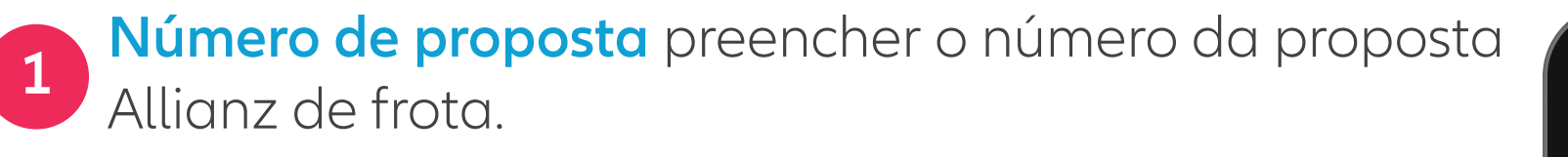

2 Número da Apólice Allianz preencher o número da apólice Allianz de frota.

**8** Nome do corretor preenchimento automático pelo sistema.

**Nome do segurado** preenchimento automático pelo sistema.

| Endosso                       |   | 6                                                       |        |
|-------------------------------|---|---------------------------------------------------------|--------|
| Dados da apólice              |   | Selecione o instivo do endosso                          | $\sim$ |
| Número de proposta            | 1 | Erro sistêmico<br>Correcto poro atendimento do sinistro |        |
| Número da apólice Allianz     | 2 | Demois motivos                                          |        |
| Nome do corretor              | 3 | Selectore a matter da endoras<br>Demais mativas         | $\sim$ |
| Nome do segurado              | 4 | escreva o mótiva da endatsa                             |        |
| CNPJ do segurado              | 5 |                                                         |        |
| Selecione o motivo do endosso | 6 |                                                         |        |

5 CNPJ do segurado preenchimento automático pelo sistema.

#### Tela 2 – Anexo

| Allianz (1)                                                                             | Anexo documento anexar arquivos pertinentes                |
|-----------------------------------------------------------------------------------------|------------------------------------------------------------|
| Endosso                                                                                 | ao pedido.                                                 |
| Dados da apólice - anexo<br>Anexar documento                                            |                                                            |
| The Anexar documento Cieve serie envier um creative                                     | <b>Comentários</b> inserir informações sobre o risco a ser |
| Comentários                                                                             | analisado.                                                 |
| Informe os dados do veículo o ser endossado ( Nº do item, dados do veículo, coberturos) |                                                            |
| E-mail para retorno da negocioção                                                       | <b>Email para retorno da negociação</b> informar o e-mail  |
| Continuar                                                                               | solicitação realizada.                                     |
|                                                                                         |                                                            |

#### Tela de Número da Solicitação

**Finalizada a criação da solicitação,** é gerado número para acompanhamento.

| Allianz 🕕 |                                                   |  |
|-----------|---------------------------------------------------|--|
|           | $\bigcirc$                                        |  |
|           | Solicitação criada com sucesso!                   |  |
|           |                                                   |  |
|           |                                                   |  |
|           | Voltar para a tela inicial Criar nova solicitação |  |
|           |                                                   |  |

### Acompanhar Solicitação

| lá, escolha a opção desejada:                                                             |                                                                |                                                                        |
|-------------------------------------------------------------------------------------------|----------------------------------------------------------------|------------------------------------------------------------------------|
| Nova solicitação<br>Escolha o produto, selecione o assunto e abra<br>uma nova solicitação | Pendências do corretor                                         | Acompanhar solicitações<br>Acompanhe o andamento das suas solicitações |
| aduto, selecione o assunto e abra<br>Ilicitação                                           | Resolva as pendências para dar seguimento a<br>sua solicitação | Acompanhe o andamento das suas solicitações                            |
|                                                                                           |                                                                |                                                                        |

3 É possível filtrar pelo **STATUS** da solicitação.

| inteplo<br>024011819312296532  | Tailer                              | CPF<br>-                   | Produtta<br>Negociação frota | Assunto<br>Reentrado | Encerrado  |
|--------------------------------|-------------------------------------|----------------------------|------------------------------|----------------------|------------|
| licheção<br>024020220525853980 | MONTSENA ENGENHARIA E MO            | CNR)<br>18.679.585/0001-83 | Produta<br>Negociação frota  | Assuria<br>Endosso   | Encerrado  |
| licheção<br>024020221171942552 | Thies<br>IBERO LUSITANA EMPREENDIME | CNRI<br>06.962.691/0001-90 | Produtta<br>Negociação frota | Assynta<br>Reentrada | Em anàlise |
| lichação                       | Thiar<br>•                          | CP9                        | Produto<br>Negociação frota  | Assunta<br>Endosso   | Rascunho   |
|                                |                                     |                            |                              |                      |            |

## 2 Clique em **NEGOCIAÇÃO FROTA**.

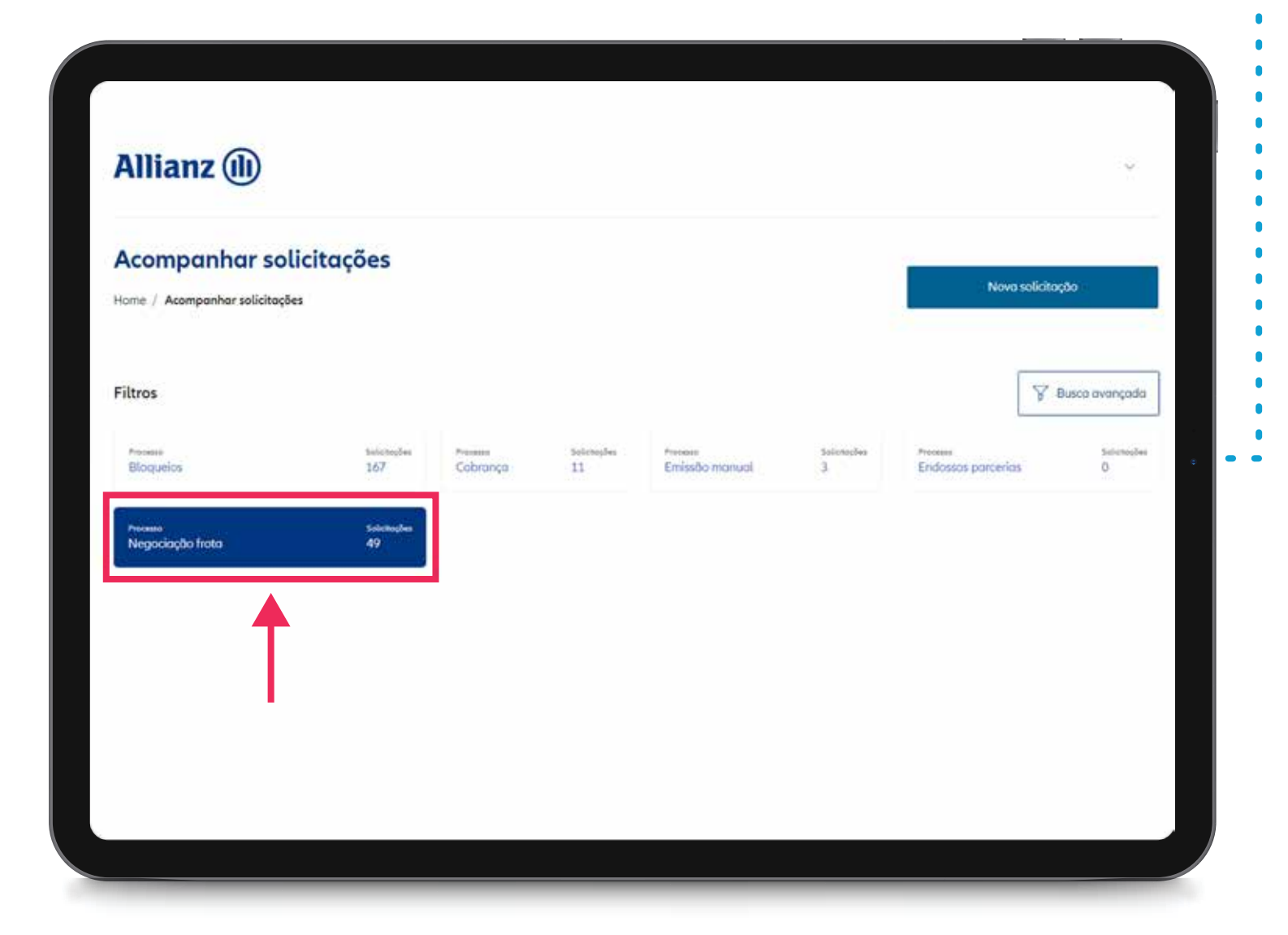

4 Ou clicando em **BUSCA AVANÇADA**.

| Allianz (II)                    |          |                           |                        | Busca<br>avançada | Limpor seleção |
|---------------------------------|----------|---------------------------|------------------------|-------------------|----------------|
| Acompanhar solicitações         |          | -                         |                        | • 25.27           |                |
| ursy / Assenget/her self-thoday |          |                           | Note sale Provide      | CPF/CNPJ          |                |
| itros                           |          |                           | Y Barehorests          |                   |                |
| Granin MM Co                    | dress 11 | Press<br>Evaluation press | interior in the second | Solicitoção       |                |
|                                 |          |                           |                        |                   |                |
| Negacing for living 1           |          |                           |                        | Titular           |                |
|                                 |          |                           |                        | Assume            |                |
| 1                               |          | 2                         |                        | Selecione         | 1              |
| Amore                           |          | States.                   |                        | Stotus            |                |
| Selecione                       | ×.       | Selecione                 | ~                      | Selecione         |                |
| Selecione                       | tiols    | Selecione                 |                        |                   |                |
| Endosso                         | Liuis    | Em análise                |                        |                   |                |
| Reentrada                       |          | Pendente<br>Encerrado     |                        | 8                 | Buscor         |
|                                 |          | encerrooo                 |                        |                   |                |
| NEW MERICA                      |          | Encerrado                 |                        | Y                 | Buscor         |

5 Para acessar a **solicitação desejada**, basta clicar na linha com as informações da frota.

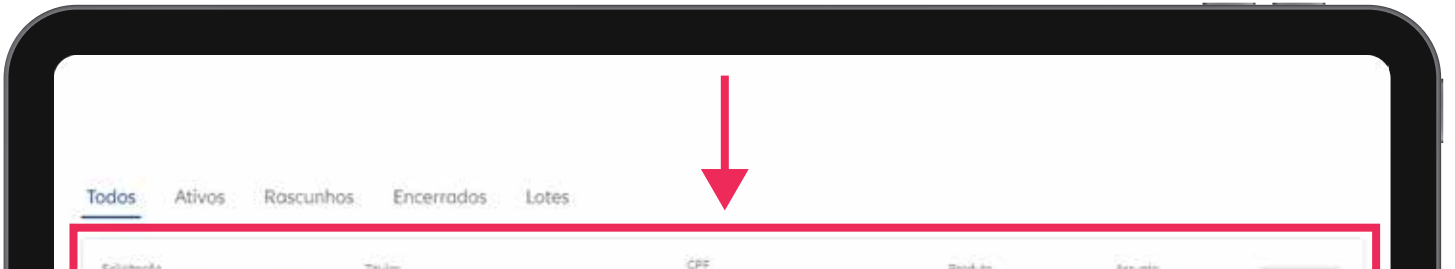

| Solichação                          | Telder                               | CNRI                      | Produits                    | Assunta              |           |  |
|-------------------------------------|--------------------------------------|---------------------------|-----------------------------|----------------------|-----------|--|
| 2024020220525853980                 | MONTSENA ENGENHARIA E MO             | 18.679.585/0001-83        | Negociação frota            | Endosso              | Encerrado |  |
| Selicitocilo<br>2024020221171942552 | Teller<br>IBERO LUSITANA EMPREENDIME | CNR<br>06.962.691/0001-90 | Produts<br>Negociação frota | Assunta<br>Reentrada | Em andõse |  |
| Solichodo                           | Taulor                               | CPF<br>+                  | Produte<br>Negociação frota | Assunto<br>Endosso   | Rascunha  |  |
|                                     |                                      |                           |                             |                      |           |  |
|                                     |                                      |                           |                             |                      |           |  |
|                                     |                                      |                           |                             |                      |           |  |
|                                     |                                      |                           |                             |                      |           |  |
|                                     |                                      |                           |                             |                      |           |  |

### Respondendo Pendência

1 Caso a mesa de frota precise de alguma informação complementar, será criada uma pendência na solicitação. O corretor será notificado através do e-mail informando no momento de abertura da solicitação e diretamente no gestor de operações através do botão **PENDÊNCIAS DO CORRETOR**.

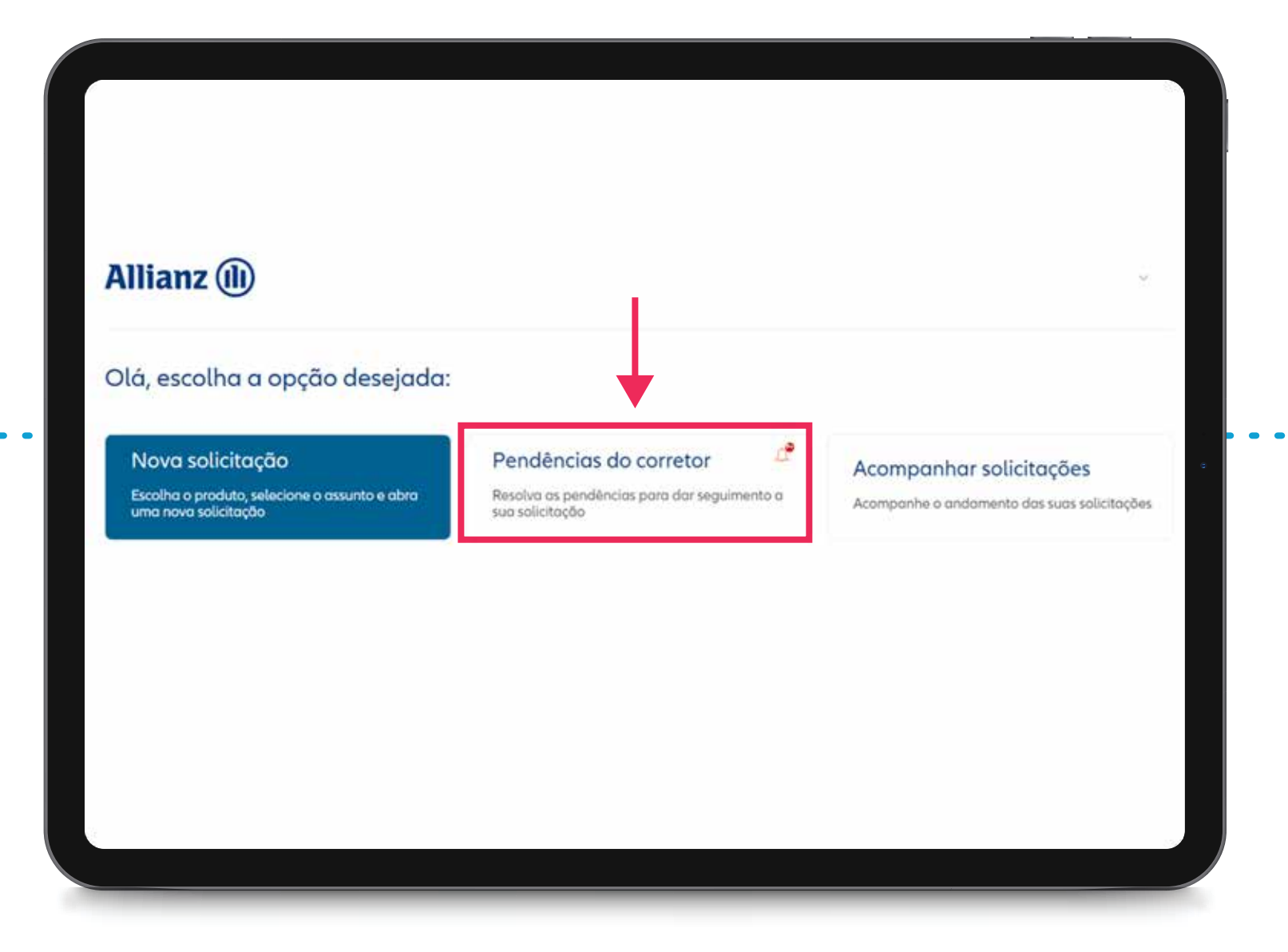

#### Precisamos de você! Faltam algumas informações em sua solicitação.

#### Olá, XXXXXXX.

Sua solicitação, **xxxxxx** tem informações pendentes.

#### < INFORMAÇÕES MANUAIS >

Para visualizar as informações e aprovar ou rejeitar esta negociação, acesse a solicitação na ferramenta **GESTOR DE OPERAÇÕES** através do link: **< INFORMAR LINK>**.

Aguardamos o seu retorno em até 72h úteis. Aproveite para acessar agora!

Atenciosamente, Negociação Frota - Allianz

## Allianz (II)

#### **GESTOR DE OPERAÇÕES**

### **Respondendo Pendência**

2

Após acessar a solicitação, é possível visualizar as informações do pedido expandindo e recolhendo as guias nos botões laterais

| Allianz | I |  |
|---------|---|--|
| Amanie  | - |  |

| Solicitação #2024022913463036600   | ^ |
|------------------------------------|---|
| Dados do corretor                  | ^ |
| Dados do comercial                 | ^ |
| Concorrência ou Cotações Especiais | ^ |

Na tela **RESOLVER PENDÊNCIA** o corretor

poderá responder a pendência e anexar

Na guia HISTÓRICO DE INTERAÇÕES é possível visualizar o histórico do pedido e a pendência criada pela mesa de frota.

3

Clique no botão **RESOLVER PENDÊNCIA** para acessar a tela de pendenciamento.

| istórico de interações         | ~ |
|--------------------------------|---|
| Processo iniciado              |   |
| 29/02/2024 - 10:46             |   |
| Abertura de Solicitação        |   |
| 29/02/2024 - 10:48             |   |
| Aguardando aprovação do gestor |   |
| 29/02/2024 - 10:48             |   |
| Comerciario                    |   |
| Aprovado pelo comercial        |   |
| Observação: huhuuuuu           |   |
| Respondido por: comercial      |   |
| Aprovado Comercial             |   |
| 29/02/2024 - 10:52             |   |
| Em Análise                     |   |
| 29/02/2024 - 10:52             |   |
| Pendenciar corretor            |   |
| 29/02/2024 - 10:54             |   |
| Notas da ogente:               |   |
| agradečo ervitar o arquiva.    |   |
| Resolver pendência             |   |
|                                |   |
|                                |   |
|                                |   |

4

documentação complementar ou declinar o pedido, encerrando a solicitação.

| Resolver pendência                                                                                                    |  |  |
|----------------------------------------------------------------------------------------------------|--|--|
| <ol> <li>Você está utilizando um perfil Beta Tester</li> </ol>                                                                                                    |  |  |
| Selecione se deseja responder ou declinar a solicitação Allián2-⁄                                                                                                    |  |  |
| Responder pendência<br>Declinar                                                                                                    |  |  |
| Anexo                                                                                                    |  |  |
| The series and the series and the se |  |  |
|                                                                                                    |  |  |
| Continuar                                                                                                    |  |  |
| Continuar                                                                                                    |  |  |

#### Retorno

1

Após devolução da solicitação pela mesa de frota, o corretor tem a possibilidade de retornar com o pedido para nova análise da área de frota, caso tenha novas informações ou precise de uma reanálise.

Para isso, é preciso acessar a solicitação pelo botão ACOMPANHAR SOLICITAÇÕES e o status da solicitação precisa estar como **CONCLUÍDO**, o que significa que foi devolvido pela mesa de frota, porém ainda dentro do prazo de análise e não **ENCERRADO**.

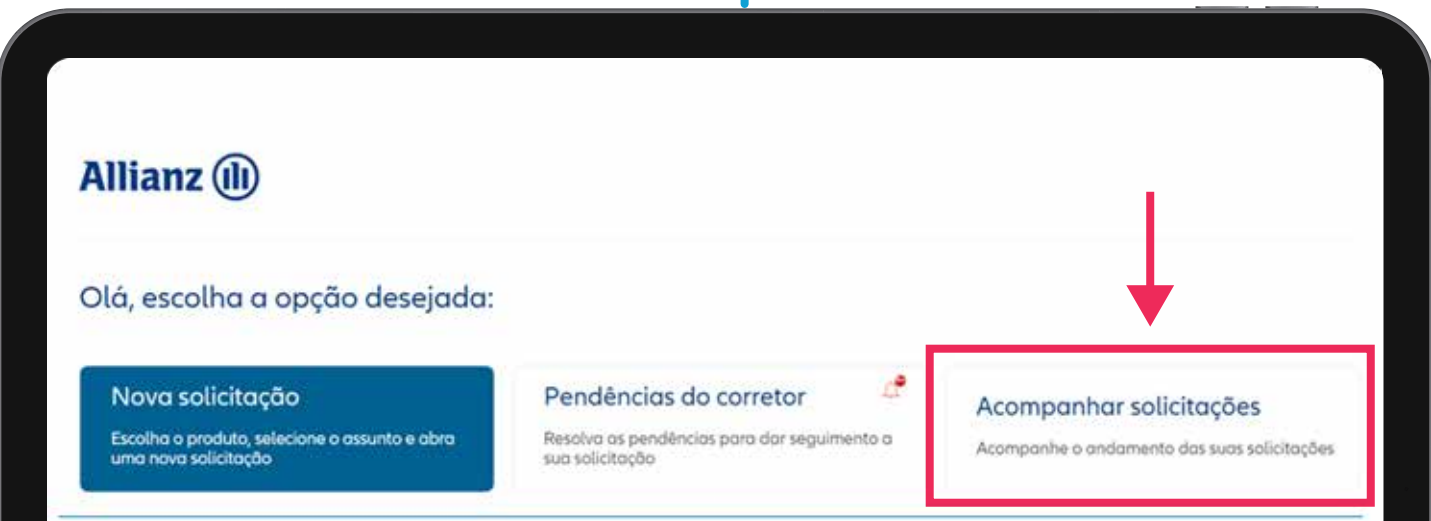

| Solichophe<br>2024031801324725050 | Teste | cvm<br>27.235.268/0001-69 | Poduta<br>Negociação frota | Asiunto<br>Concorrência ou Cotações | Data de oberture<br>17/03/2024 | Concluido |
|-----------------------------------|-------|---------------------------|----------------------------|-------------------------------------|--------------------------------|-----------|
|                                   |       |                           |                            |                                     |                                |           |
|                                   |       |                           |                            |                                     |                                |           |
|                                   |       |                           |                            |                                     |                                |           |
|                                   |       |                           |                            |                                     |                                |           |
|                                   |       |                           |                            |                                     |                                |           |
|                                   |       |                           |                            |                                     |                                |           |
|                                   |       |                           |                            |                                     |                                |           |
|                                   |       |                           |                            |                                     |                                |           |
|                                   |       |                           |                            |                                     |                                |           |
|                                   |       |                           |                            |                                     |                                |           |
|                                   |       |                           |                            |                                     |                                |           |

| Historico de interações                                             |                                                       |
|---------------------------------------------------------------------|-------------------------------------------------------|
| Processe iniciado<br>17/03/2024 - 22:52                             | Allianz (II)                                          |
| Abertura de Solicitação<br>17/03/2024 - 22-33                       | Resolver pendência                                    |
| Aguardondo oproveção do pester     17/03/2024 - 22:33     Envertent | O Vool estä utilizando um perfil beta "ester          |
| Aprovado pelo comercial                                             |                                                       |
| Observoptio: Aprovado Comercial<br>Respondido por: comercial        | Selectore se classo fuzze una recetilita su declour 🔗 |
| Aprovado Consercial<br>17/03/2024 - 12:35                           | Reanàlise<br>Declinar                                 |
| Em Andélian<br>17/03/2024 - 22:35                                   | Anievo                                                |
| Pendencial constant<br>17/03/2024 - 22:36                           | T Could also while she proved                         |
| name diseptrità<br>Reven annan disertante fattante<br>Dimension     |                                                       |
| Responder pendencia<br>Observação: Segue árquiva anexa.             | Continuar                                             |
| ampuleo (1)                                                         | 1.7                                                   |
| 1 orquive onexade<br>Fletoria da Pandincia                          |                                                       |
| Corchide     17/03/2024 - 22:59     Corchide     17/03/2024 - 22:59 |                                                       |
| terna da aporta.<br>Complia oriano                                  |                                                       |
| Resolver pendência                                                  |                                                       |

Dentro da solicitação na guia HISTÓRICO DE 2 **INTERAÇÕES** estará disponível o botão **RESOLVER PENDÊNCIA** e o corretor poderá solicitar uma reanalise da solicitação devolvendo a solicitação para mesa de frota ou declinar o pedido, encerrando a solicitação.

# Você pronto para viver o melhor!

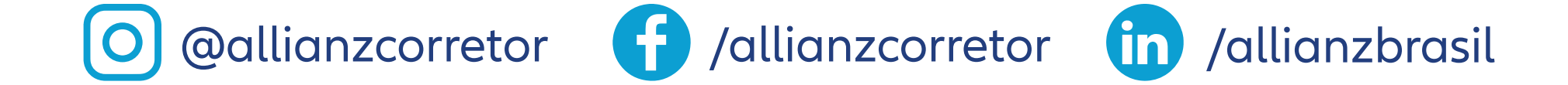